# MyCamu Registration Manual

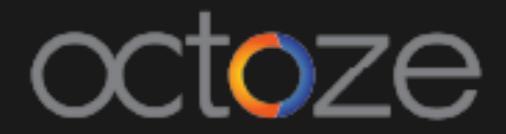

# MyCamu Registration Manual

Parents/Students have access to the Student's Digital Record in their MyCamu Application. Attendance, Homework, Teaching Plans & Content, Timetable, Messages, Examination Schedules, Report cards, Feedback, Billing and Enrolment. Alert messages such as General Announcements and Assignment Notifications are available in Web Application and Android Mobile App.

# *My Camu Sign up:*

1.Open MyCamu by entering the URL:' www.mycamu.com'. If the student is accessing for first time, click on the Signup option and the below pop up appears

# camû

|                                    | LOGIN SIGNUP APPLICANT        |
|------------------------------------|-------------------------------|
| MYCAMU - PARENT AND STUDENT PORTAL | REGISTER AS: PARENT STUDENT   |
| • <u> </u>                         | Name                          |
| my⊝amu                             | Email                         |
|                                    | Camu PIN                      |
| DOWNLOAD                           | Password                      |
| 0                                  | Confirm Password              |
| AVAILABLE ON                       | I accept Terms and Conditions |
|                                    | REGISTER                      |

- fields:
- 1. Name
- 2. Email

# Students need to fill up the following

3. Camu PIN (can be accessed from Students profile in Camu portal) 4. Password (Students will set their default password) 5. Confirm Password 6. Click on Register to register themselves.

1.Open MyCamu by entering the URL:' www.mycamu.com' and login.

2.Click Forgot Password? and the Password reset will open.

| Password Reset   |                  |       |             | × |
|------------------|------------------|-------|-------------|---|
| Current Password | Current Password |       |             |   |
| New Password     | New Password     |       |             |   |
| Confirm Password | Confirm Password |       |             |   |
|                  |                  | Reset | Cancel Save |   |

3. Student / Parent can enter their Current and new Password and Click on

Announcements will display the General Announcement. 4.

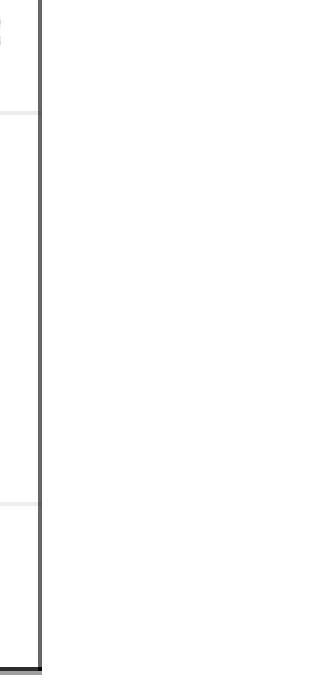

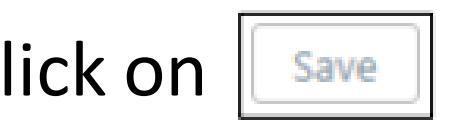

| Abarna G<br>EVEN                                                                                                    |                             | G Abarna<br>Roll No                                         | Password Reset                                                                                                    | 40 Announcements                                                                                                    |
|----------------------------------------------------------------------------------------------------|-----------------------------|-------------------------------------------------------------|----------------------------------------------------------------------------------------------------|----------------------------------------------------------------------------------------------------|
| <ul> <li>Home</li> <li>Attendance</li> <li>Assignments</li> <li>Exam Schedules</li> <li>Assessments</li> <li>Holidays</li> </ul> |                             | Department<br>Semester<br>Section<br>Course name<br>College | <ul> <li>Electronics and Communication</li> <li>Engineering</li> <li>EVEN</li> <li>-</li> <li>B.E Electronics and Communication</li> <li>Engineering</li> <li>THIAGARAJAR COLLEGE OF</li> <li>ENGINEERING, CBCS</li> </ul> | April 2018 Examination Fees Payment<br>Schedule<br>Registration -April 2018.jpg<br>Expression a month<br>Progress Report<br>No reports were found. |
| Teaching Content                                                                                                    | 2 PROFILE                   |                                                             |                                                                                                    |                                                                                                    |
| 9 Leave                                                                                                    | DOB 1 01-Jan-1998           |                                                             |                                                                                                    | -                                                                                                    |
| Z Enrollment                                                                                                    | Father Name : Not Specified |                                                             |                                                                                                    |                                                                                                    |
| # Activity                                                                                                    | Mother Name + Not Specified |                                                             |                                                                                                    |                                                                                                    |

### Home:

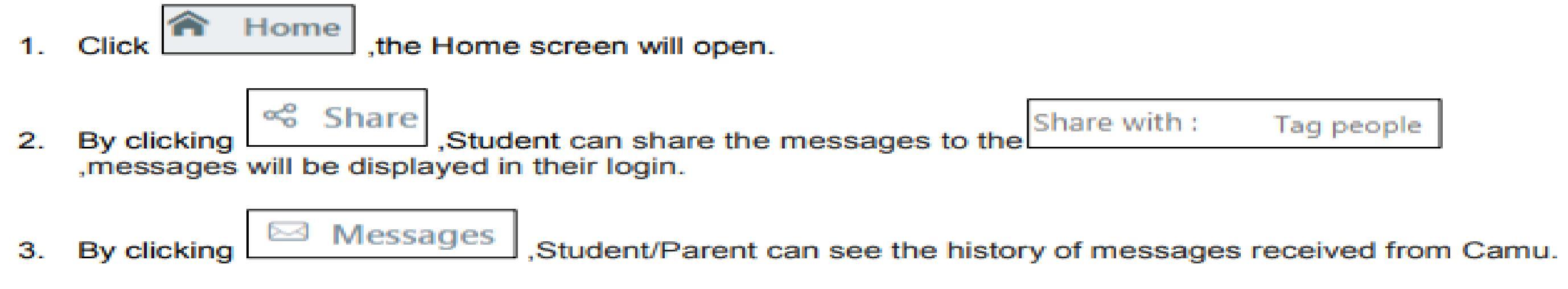

Tag people

|                   | ം Share                                                |                   | 🖂 Messages             |       |
|-------------------|--------------------------------------------------------|-------------------|------------------------|-------|
|                   | whats on your mind?                                    |                   |                        |       |
| Share with        | 1 : Tag people                                         |                   |                        |       |
| 0                 |                                                        |                   |                        | Share |
| hi<br>0 Likes 0 f | <b>Monisha G</b> @Monisha J , a month ago<br>Responses | Atchamamba A , Su | bba Reddy ALS , Prem M |       |
| 🖒 Like            | Response                                               |                   |                        |       |
| ۲                 | write a response                                       |                   |                        |       |
| test              | Prem M @Monisha G , Mo<br>4 months ago                 | onisha J          |                        |       |

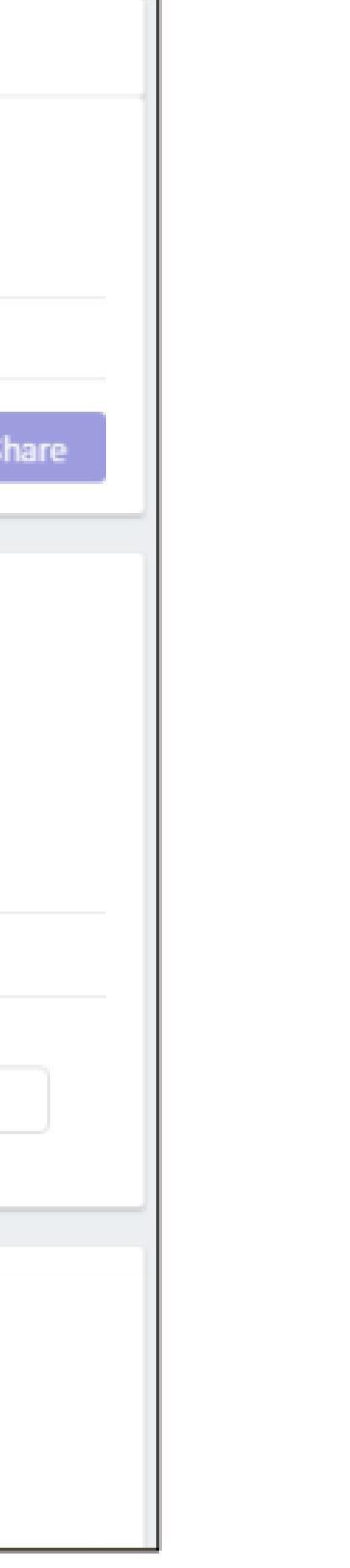

### Attendance:

- Attendance ,the Attendance screen will open. 1. Click
- 2. Student/Parent can see the individual attendance percentage like, Present and Absent log, Subjectwise and Overall attendance.

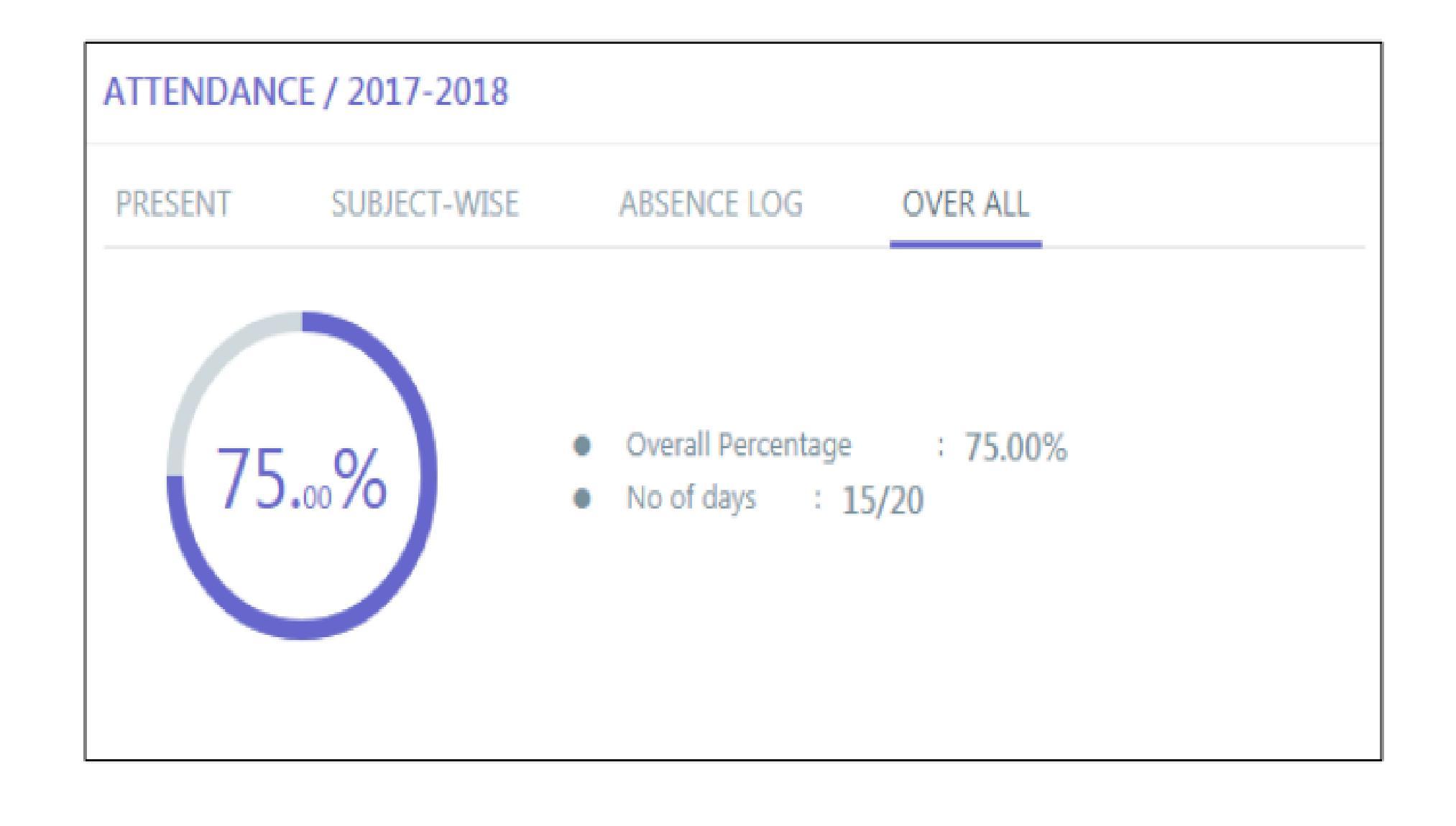

### Assignments:

1.

Click

Assignments

,the Assignment screen will open.

2. Student can view the To-do assignments with due date and by clicking is can also submit the Assignments as an attachment.

| < ASSIGNMENT DETAILS           | RATING: Not Available   |
|--------------------------------|-------------------------|
| ASSIGNMENT DATE: 🛗 22-Sep-2017 | DUE DATE: 🗰 28-Sep-2017 |
| TITLE: read In 1               | SUBJECT: Chemistry,     |
| REMARKS:                       | STATUS: Not Verified    |
| DESCRIPTION :                  |                         |
| DOWNLOAD(S)                    |                         |
| ADD FILES                      |                         |
| ATTACHEMENTS (0)               | DELETE                  |
|                                | Submit                  |

3. Non-Submitted and Not verified Assignments will be shown in the Pending List.

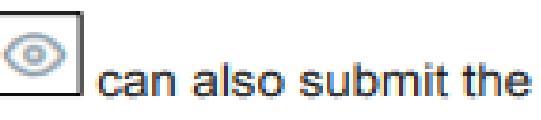

| ASSIGNME  | NTS / 2017-2018                           |                           |      |
|-----------|-------------------------------------------|---------------------------|------|
| PENDING   | ALL                                       |                           |      |
| DATE      | PROJECT                                   | STATUS                    | VIEW |
| Sep<br>28 | read In 1<br>Chemistry                    | Not Verified<br>Submitted | ۲    |
| Sep<br>20 | chap-1 test<br>Mathematics<br>• Homework  | Not Verified<br>Submitted | ۲    |
| Sep<br>20 | Chap-L2 Test1<br>Physics<br>• Homework    | Not Verified              | 0    |
| Sep<br>20 | Chapter - 32<br>Mathematics<br>• Homework | Not Verified              | ۲    |
| Aug<br>29 | M1 test<br>Mathematics                    | Not Verified              | 0    |

# Exam Schedules:

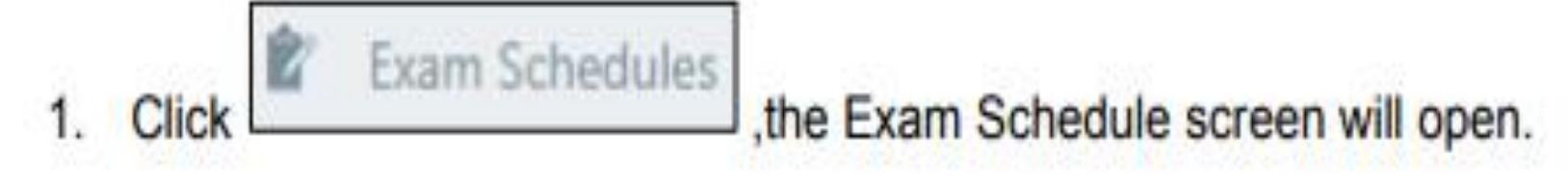

- Under the exam date, all Scheduled exams will be shown under 'All' category. 2.
- 3. Specifically, the exam that are falling nearby will be shown under 'Upcoming' category
- 4. Also under this category, Student/Parent can view the Result and Report Card for the completed exam.

| EXAM SCHEDULE                   | 2017-2018, Section A, G 🔻       |
|---------------------------------|---------------------------------|
| UPCOMING ALL                    | VIEW PROGRESS REPORT            |
| Sub Enrichment - I              | Result Report Card CCE Report 📀 |
| Per Test - I                    | Result Report Card CCE Report 📀 |
| Note Book - I                   | Result Report Card CCE Report 📀 |
| EA(R)-External<br>Assessment(R) | Result Report Card CCE Report 📀 |
| Half Yearly<br>Examinations     | Result Report Card CCE Report 📀 |
| Formative<br>Assessment(A)      | Result Report Card CCE Report 📀 |

### Assessment:

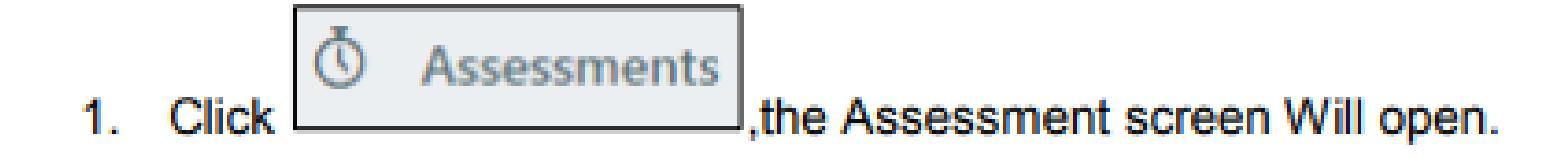

2. The student can take the assessment online at any time using their MyCamu Login.

| ASSESSMENTS              |            |
|--------------------------|------------|
| CA2<br>Expires in 3 days | TAKE EXAM  |
| TAKE EXAM                | START EXAM |

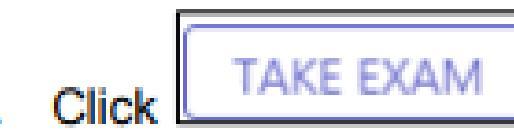

3. Click \_\_\_\_\_\_\_\_, Examination Start screen will open and then click on

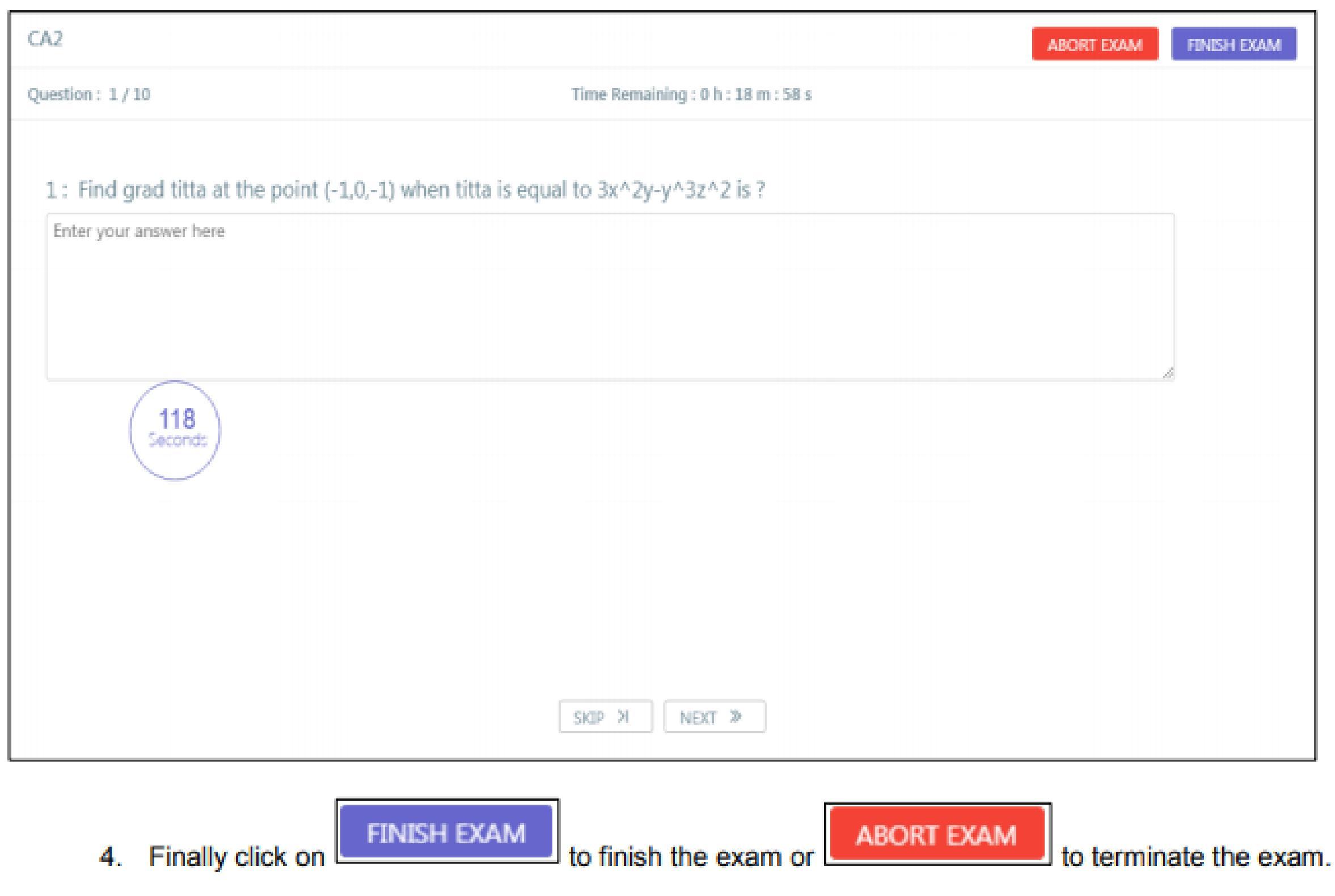

| ABORT EXAM | FINISH EXAM |
|------------|-------------|
|            |             |
|            |             |
|            | _           |
|            |             |
|            |             |
|            | £           |
|            |             |
|            |             |
|            |             |
|            |             |
|            |             |
|            |             |
|            |             |
|            |             |

| Holidays:<br>1. Click Holidays, the Holida<br>2. List of holidays declared by the s<br>3. The Holiday that are falling near | ys/Events screen Will open.<br>chool management will be displayed here.<br>by will be shown under 'Upcoming' Category. |
|----------------------------------------------------------------------------------------------------|----------------------------------------------------------------------------------------------------|
| HOLIDAYS / EVENTS                                                                                                    |                                                                                                    |
| UPCOMING ALL                                                                                                    | HOLIDAYS     EVENTS                                                                                                    |
| Independence Day<br>5 months ago                                                                                            | 🗰 15-Aug-2017                                                                                                    |
| Sports Day<br>4 months ago                                                                                                  | 🗮 24-Aug-2017                                                                                                    |
| Annaul Day<br>4 months ago                                                                                                  | 🗰 25-Aug-2017                                                                                                    |
| Fun day<br>4 months ago                                                                                                    | 🗰 28-Aug-2017                                                                                                    |
| Freshers Day<br>4 months ago                                                                                                | 🗰 29-Aug-2017                                                                                                    |
| Sports Day<br>4 months ago                                                                                                  | 🗰 30-Aug-2017                                                                                                    |

### Timetable:

ii) Timetable 1. Click

,the Timetable screen Will open.

- 2. Periodical time table of the subjects will be shown as day wise.
- 3. Student/Parent can view their respective Timetable of the Current Academic Year.
- 4. Also, MyCamu will automatically update their Timetable once they are progressing to their next Academic Year.

| TIMETABLE           | 2017-2018 | - GRADE 7   SEC | CTION A        |               |                    |
|---------------------|-----------|-----------------|----------------|---------------|--------------------|
| MONDAY              | TUESDAY   | WEDNESDAY       | THURSDAY       | FRIDAY        | SATURDAY           |
|                     |           | 🛗 16-May-2017 1 | to 01-Mar-2018 |               |                    |
| Chemistry<br>Atchan | namba     |                 |                | ( © 05        | :00 Am - 09:40 Am  |
| Mathemati           | ics<br>na |                 |                | <b>9</b> 05   | :40 Am - 10:15 Am  |
| SL-Telugu           |           |                 |                | ( <b>9</b> 10 | 0:30 Am - 11:10 Am |
| SL-Hindi            | а         |                 |                | © 10          | 0:30 Am - 11:10 Am |

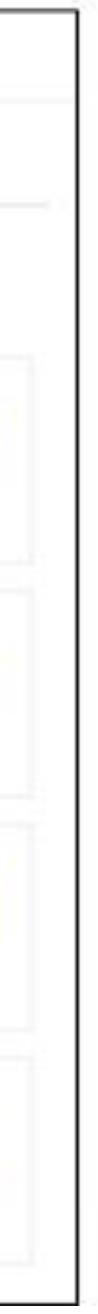

### **Teaching Content:**

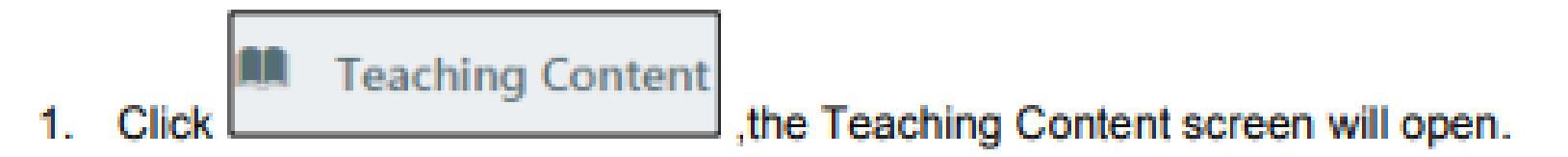

2. Student/Parent can view every day teaching content from MyCamu.

| TEACHING CONTENT |         |
|------------------|---------|
|                  |         |
| Chemistry        | $\odot$ |
| Mathematics      | $\odot$ |
| SL-Hindi         | $\odot$ |
| SL-Telugu        | $\odot$ |

By touching Student/Parent can view their subject wise teaching content.

### TEACHING CONTENT

### Chemistry

| Chapter                          | Subchapter            |            | Date            | Status |
|----------------------------------|-----------------------|------------|-----------------|--------|
| Lipids<br>Feedback: ☆☆☆☆☆        | role of Lipids        | <b>Ø</b> 0 | 20-Nov-<br>2017 | ⊗      |
| Carbohydrates<br>Feedback: ☆☆☆☆☆ | Qualitative tests     | <b>Ø</b> 0 | 29-Sep-2017     | ۲      |
| Carbohydrates<br>Feedback: ☆☆☆☆☆ | Role of Carbohydrates | <b>Ø</b> 0 | 27-Sep-2017     | 8      |
| Carbohydrates<br>Feedback: ☆☆☆☆☆ | Brief chemistry       | 0          | 12-May-<br>2017 | Ø      |

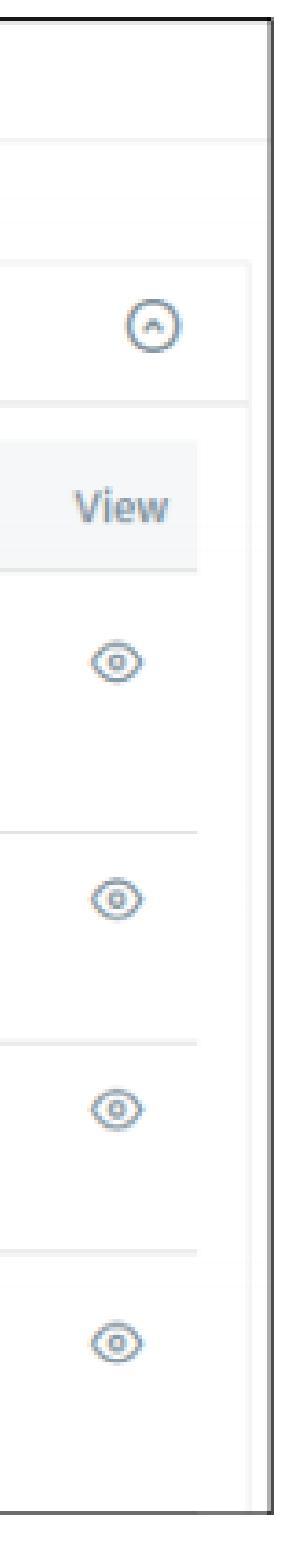

### Leave:

1. Click Leave ,the Leave screen will open.

- 2. Student can apply leave by selecting
- 3. Select the date range for which the leave is to be applied.
- 4. Leave Request will send to the respective staff / co-ordinator for Approval.

Apply Leave

| LEAVE                | Ap                   |
|----------------------|----------------------|
| LEAVE FORM           | Type Of              |
| Enter the Date range |                      |
| 🛗 Start date         | Expected Finish date |
| Partial Date         |                      |
| 🛗 Start date         | AM PM                |
| Reason for absence   |                      |
|                      | Apply Reset          |

# camû

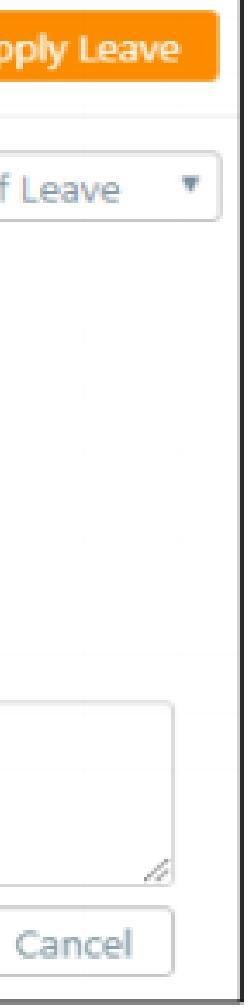

### Enrollment:

1. Click Enrollment ,the Enrollment screen will open.

2. Choose the semester by clicking on Select

| lect Seme | ster                         |               |                          |                |  |
|-----------|------------------------------|---------------|--------------------------|----------------|--|
|           |                              | Last Date for | Last Date For Withdrawal |                |  |
| Semester  | Start / End                  | Enrolment     | with refund              | without refund |  |
| EVEN      | 01-Jul-2015 /<br>31-Dec-2017 | 29-Dec-2017   | 29-Dec-2017              | 30-Dec-2017    |  |
| ODD       | 01-Jun-2015 /<br>31-Dec-2017 | 18-Dec-2017   | 19-Dec-2017              | 20-Dec-2017    |  |

# camû

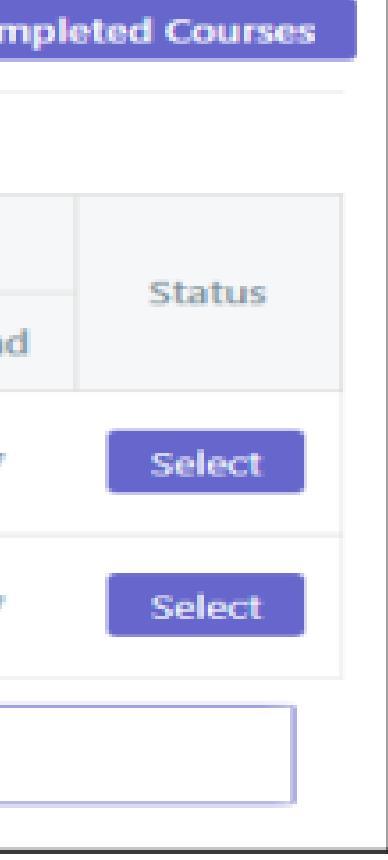

### 3. The offered courses will be displayed with an option to Enroll.

| Total Credits Enrolled - 9/10                                                                                    |                              |
|----------------------------------------------------------------------------------------------------|------------------------------|
| Courses Offered   All   Enrolled   Not Enrolled                                                                  | Type a subject name          |
| 14PH120 [3 Credits] Foundation Courses - BASIC SCIENCE<br>Physics                                                | Full Registration *          |
| Slot A, PHY - Keethana<br>Date : 15-12-2017 - 31-12-2017<br>MONDAY: 09:00 - 10:00,15:10 - 16:10,<br>Check Status | Enroll<br>No. of attempts: 0 |
| 14PH180 [1 Credits] Foundation Courses - BASIC SCIENCE<br>Physics Labaratory                                     | Full Registration            |
| Slot A, PHY - Keethana<br>Date : 15-12-2017 - 31-12-2017<br>MONDAY: 10:00 - 11:00,16:10 - 17:10,<br>Check Status | Enroll<br>No. of attempts: 0 |

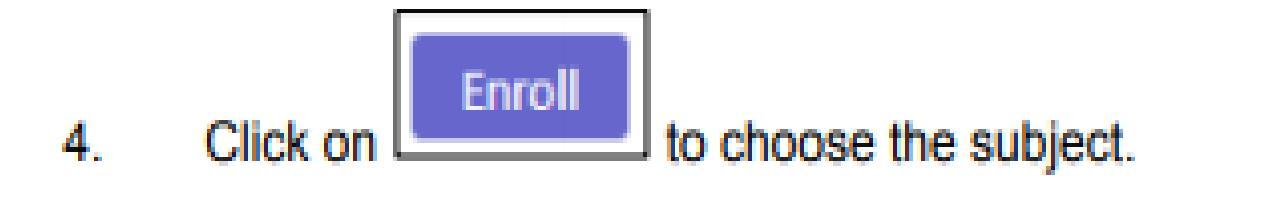

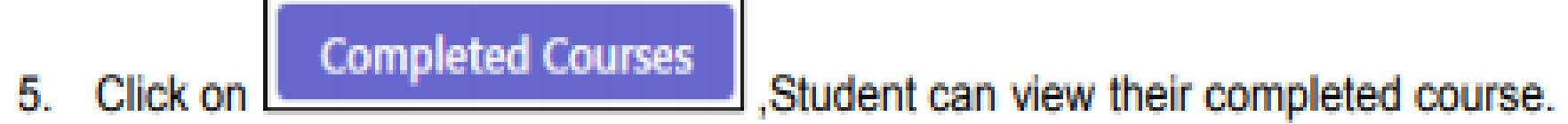

| COMPLETED   | COURSES     |                    | Category Wise                 | Enrolment |
|-------------|-------------|--------------------|-------------------------------|-----------|
| Course Code | Course Name | Category           | Sub-Category                  | Credits   |
| 14CH130     | Chemistry   | Foundation Courses | HUMANITIES AND SOCIAL SCIENCE | 3         |

## Activity:

- 🏂 Activity ,the Activity screen will open. 1. Click
- 2. Student/Parent can view their activity by using MyCamu. This activity will be assigned by the staff for respective student.

| ACTIVITY      |               |            |            |             |    |
|---------------|---------------|------------|------------|-------------|----|
| Activity Name | Activity Type | From Date  | To Date    | No Of Hours | St |
| Gaming        | Sports        | 28-12-2017 | 31-12-2017 | 40          | In |

| atus     |   |  |
|----------|---|--|
| Progress | 0 |  |
|          |   |  |

Thank You.